## Create an Expense Report on the Paylocity Website:

Log into Paylocity

٠

- Company ID:
  - Bi-Weekly Payroll: 14129
  - Monthly Payroll: 14128
- Navigate to HR & Payroll > Expense > Expense Reports
- Select Create New Expense Report

| E | xpense        | Expense Reports | Expense Settings      | Configuration   | Reports & Analy | ytics Help      |            |
|---|---------------|-----------------|-----------------------|-----------------|-----------------|-----------------|------------|
|   |               |                 |                       |                 |                 | Feedback        | What's New |
|   | Expe          | nse Reports     | Exp                   | enses<br>O      |                 | Receipt Gallery |            |
|   | Expense F     |                 |                       |                 |                 | In Progres      | ss All     |
|   | Status 💛 🛛 Da | ate Submitted   | Date Approved         | Details         | Submitted By    | Amount          | Actions    |
|   |               |                 | You have not yet crea | ated an expense | report          |                 |            |

- Enter a *Report Title*
- Enter the *Business Purpose* reason for reimbursement
- Select Create Expense
- Enter a *Title*
- Select the Transaction Date this is the date the expense occurred
- Payment Method will always be Cash/Card (reimbursable)
- Select an option from the *Category* dropdown (Kilts, mileage, etc)
  - For non-mileage categories enter the dollar amount
    - For mileage update the necessary fields for mileage amounts. The calculate mileage is only available if category used in Mileage
- Enter any notes this would also include what GL account the expense should be booked to
- If you would like to add additional line items to the expense, toggle **Yes** in the itemize? box
- Add a receipt to the expense as required:
  - $\circ \quad \text{Drag and drop} \quad$
  - Upload from a local drive on the computer
  - o Select from the receipt gallery
- Click Save

## Create New Expense

| betans                                                                                                    |                                                                                                    |                                                    |                                                                                                    |                                                        |                                                                         |                                                         |
|----------------------------------------------------------------------------------------------------|----------------------------------------------------------------------------------------------------|----------------------------------------------------|----------------------------------------------------------------------------------------------------|--------------------------------------------------------|-------------------------------------------------------------------------|---------------------------------------------------------|
| Title (required)                                                                                                    | Tran<br>09,                                                                                        | saction Date                                       | e (required)                                                                                                    | Payment Method (required)<br>select                    |                                                                         |                                                         |
| Category (required)                                                                                                    | Amo                                                                                                | ount (required                                     | d)                                                                                                    |                                                        |                                                                         |                                                         |
| select                                                                                                    | \$0.                                                                                               | 00                                                 |                                                                                                    |                                                        |                                                                         |                                                         |
| Notes (required) 🛈                                                                                                    | Ove                                                                                                | rride Cost Ce<br>No Yes                            | nter / Job? 🕕                                                                                                    | Itemize? (1)<br>No Yes                                 |                                                                         |                                                         |
| ) Characters                                                                                                    |                                                                                                    |                                                    |                                                                                                    |                                                        |                                                                         |                                                         |
| Receipts                                                                                                    |                                                                                                    |                                                    |                                                                                                    |                                                        |                                                                         |                                                         |
|                                                                                                    | Vou can unle                                                                                       | and up to 20 r                                     | receipte at a time (up to 20                                                                                                    | MD total                                               |                                                                         |                                                         |
| <ul> <li>Add any addit</li> <li>Select Submit</li> <li>Edit Expense F</li> <li>Report Title (required) (1)</li> <li>Expense</li> </ul>            | ional expenses<br>for Approval<br>Report<br>2 Expe                                                 | s if appli<br>CNSES                                | cable                                                                                                    | we and Close                                           | Submit for<br>\$4<br>Reimbur                                            | r Approval<br>13.00<br>sable \$28.0                     |
| Add any addit     Select Submit     Edit Expense  Expense  Business Purpose                                                                       | ional expenses<br>for Approval<br>Report<br>2 Expe                                                 | s if appli<br>enses<br>+ cr                        | cable<br>S<br>eate Expense +                                                                                                    | ve and Close<br>Select Saved E                         | Submit for<br>\$2<br>Reimburs                                           | r Approval<br>13.00<br>sable \$28.00                    |
| Add any addit     Select <i>Submit</i> Edit Expense  eport Title (required) ① Expense usiness Purpose                                             | ional expenses<br>for Approval<br>Report<br>2 Expe                                                 | s if appli<br>enses<br>enses<br>+ cro<br>Status    | cable<br>second to a time (up to 20<br>second to 20<br>second to 2 | ve and Close Select Saved E                            | Submit for<br>\$2<br>Reimburs<br>xpense<br>Amount                       | r Approval<br>43.00<br>sable \$28.00<br>Delete          |
| Add any addit     Select Submit     Edit Expense usiness Purpose vent (i)                                                                         | ional expenses<br>for Approval<br>Report<br>2 Expe                                                 | s if appli<br>enses<br>+ cro<br>Status             | cable<br>Sate Expense +<br>Title<br>Drive, Mileage                                                                                                    | Ve and Close Select Saved E                            | Submit for<br>\$2<br>Reimburs<br>xpense<br>Amount<br>\$28.00            | r Approval<br>13.00<br>sable \$28.00<br>Delete<br>X     |
| Add any addit     Select Submit     Edit Expense usiness Purpose vent (i)                                                                         | ional expenses<br>for Approval<br>Report<br>2 Expe<br>Date<br>06/14/2021<br>06/23/2021             | s if applie<br>enses<br>+ cro<br>Status<br>©       | cable<br>Sa<br>eate Expense +<br>Title<br>Drive, Mileage<br>Meal, Meal                                                                                                    | Ve and Close Select Saved E Itemized No No             | Submit for<br>\$2<br>Reimburs<br>xpense<br>Amount<br>\$28.00<br>\$15.00 | r Approval<br>13.00<br>sable \$28.0<br>Delete<br>×<br>× |
| Add any addit     Select Submit     Edit Expense  Expense  Ausiness Purpose  vent                                                                 | ional expenses<br>for Approval<br>Report<br>2 Expe<br>Date<br>06/14/2021<br>06/23/2021<br>Comments | s if applie<br>enses<br>+ cre<br>Status<br>©<br>() | cable<br>Sa<br>S<br>eate Expense<br>Title<br>Drive, Mileage<br>Meal, Meal                                                                                                    | ve and Close<br>Select Saved E<br>Itemized<br>No<br>No | Submit for<br>\$2<br>Reimburs<br>xpense<br>Amount<br>\$28.00<br>\$15.00 | r Approval<br>13.00<br>sable \$28.0<br>Delete<br>×<br>× |
| Add any addit     Select Submit     Edit Expense  Expense  Susiness Purpose  vent (i)  vent (i)  vent (i)  vent (i)  vent (i)  vent (i)  vent (i) | ional expenses<br>for Approval<br>Report<br>2 Expe<br>Date<br>06/14/2021<br>06/23/2021             | s if applie<br>enses<br>+ cre<br>Status<br>©       | cable<br>Sa<br>S<br>eate Expense<br>Title<br>Drive, Mileage<br>Meal, Meal                                                                                                    | ve and Close Select Saved E Itemized No No             | Submit for<br>\$2<br>Reimburs<br>xpense<br>Amount<br>\$28.00<br>\$15.00 | r Approval<br>13.00<br>sable \$28.0<br>Delete<br>×<br>× |

Close

Once you have submitted your request, it will then go to manager for approval.

## Create an Expense Report on the Paylocity Mobile App:

- Log into Paylocity Mobile App
  - o Company ID:

•

٠

- Bi-Weekly Payroll: 14129
  - Monthly Payroll: 14128
- Click on Expense in the menu 1:45 .... 🗢 🔳 Julie Stafford > LINCOLN SCHOOL Community 🛃 Pay Time Off <u>\$</u> Expense People Performance Impressions 🗐 Surveys Workflow Tasks At Learning Company Links Recruiting App Settings ••• More Log off

Note: you will only need to complete an expense report, you will not need to go to the *expenses* section of this page as the whole reimbursements will be done within the *Reports* section.

• Then click on the + in the bottom right hand corner

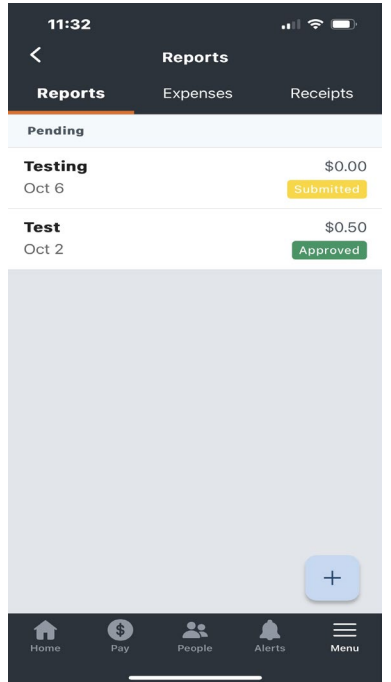

• Enter the appropriate information (title, business purpose, cost center)

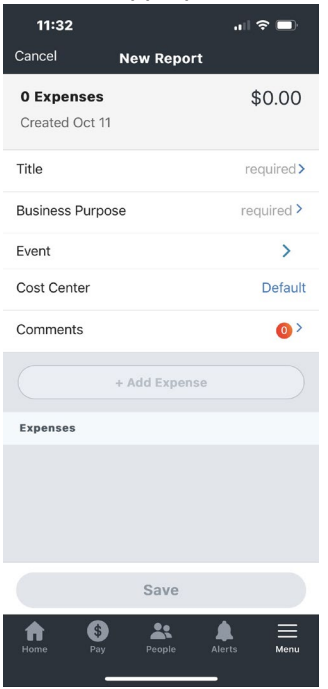

Click +Add Expense - choose create new expense

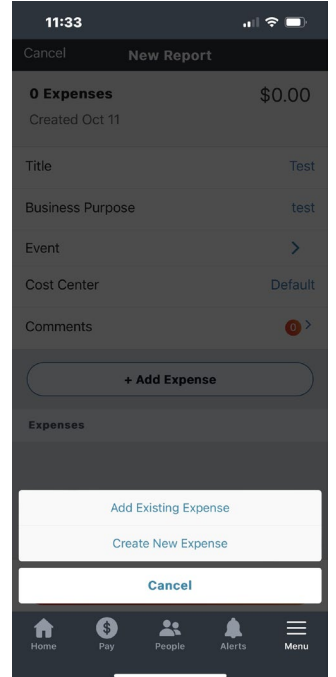

• Enter the following information and you can click the camera into upload the receipt(s)

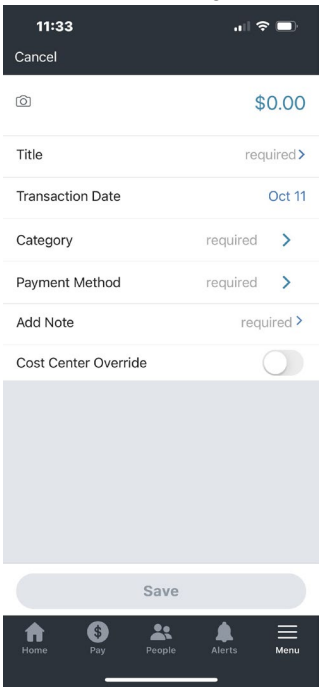

• After you have completed all of the required fields and uploaded your receipt(s), you will want to click **Save** 

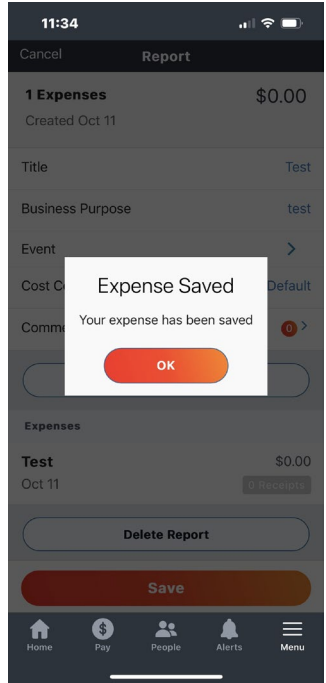

• Now you are ready to submit your expense reimbursement for approval

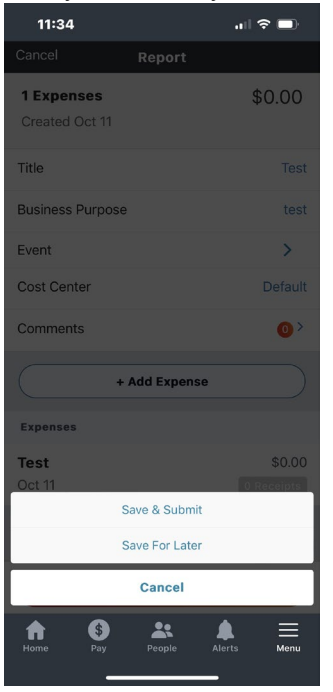

Once you have submitted your request, it will then go to manager for approval.